#### Autodesk Inventor Suite

# INNEHÅLL

| FÖRORD                                                                                                    | 1                  |
|----------------------------------------------------------------------------------------------------|--------------------|
| FÖRFATTARNA                                                                                                    | 2                  |
| LÄROBÖCKER                                                                                                    |                    |
| KONVENTIONER                                                                                                    |                    |
| SYSTEMKRAV                                                                                                    |                    |
| RELEASER                                                                                                    |                    |
| FÖRUTSÄTTNINGAR FÖR LÄROBOKEN                                                                                                    |                    |
| KURSUPPLÄGG                                                                                                    |                    |
| LADDA HEM FILER VIA INTERNET                                                                                                    |                    |
| EN MODELLS UPPBYGGNAD                                                                                                    |                    |
| NYHETER I INVENTOR 2011                                                                                                    | 14                 |
| STARTA, SPARA OCH AVSLUTA                                                                                                    | 23                 |
| STARTA INVENTOR 2011                                                                                                    |                    |
| SKAPA ETT NYTT PROJEKT                                                                                                    |                    |
| FÖRBEREDELSER INFÖR UTBILDNINGEN                                                                                                    |                    |
| FILTYPER I INVENTOR                                                                                                    |                    |
| ANVÄNDARGRÄNSSNITT                                                                                                    | 33                 |
| APPLICATION MENU                                                                                                    |                    |
| OUICK ACCESS TOOLBAR                                                                                                    |                    |
| INVENTOR CLASSIC                                                                                                    |                    |
| STARTA NY FIL                                                                                                    |                    |
| SPARA FIL                                                                                                    |                    |
| AVSLUTA AUTODESK INVENTOR                                                                                                    |                    |
| ATT NAVIGERA I EN MODELL                                                                                                    | 43                 |
| VAR HITTAR DU NAVIGERINGSFUNKTIONERNA?                                                                                                    |                    |
| ZOOM WINDOW                                                                                                    | 47                 |
| ZOOM ALL                                                                                                    |                    |
| ZOOM                                                                                                    | 49                 |
| ZOOMA MED HJÄLP AV SCROLLKNAPPEN                                                                                                    |                    |
| PAN                                                                                                    |                    |
| PANORERA MED HJÄLP AV SCROLLKNAPPEN                                                                                                    |                    |
| ZOOM SELECTED                                                                                                    |                    |
| VIEW FACE                                                                                                    |                    |
| FREE ORBIT                                                                                                    |                    |
| HOME VIEW                                                                                                    |                    |
| VISUAL STILLES                                                                                                    |                    |
|                                                                                                    | 67                 |
| PART MODELING                                                                                                    | •••••••••••••••••• |
| PART MODELING                                                                                                    |                    |
| PART MODELING<br>DE OLIKA MOMENTEN I INVENTOR<br>SKETCHES                                                                                                    |                    |
| PART MODELING                                                                                                    |                    |
| PART MODELING<br>DE OLIKA MOMENTEN I INVENTOR<br>SKETCHES<br>RIBBON-LISTEN SKETCH<br>LINE                                                                                                    |                    |
| PART MODELING<br>DE OLIKA MOMENTEN I INVENTOR<br>SKETCHES<br>RIBBON-LISTEN SKETCH<br>LINE<br>GEOMETRISKA VILLKOR                                                                                                    |                    |
| PART MODELING<br>DE OLIKA MOMENTEN I INVENTOR<br>SKETCHES<br>RIBBON-LISTEN SKETCH<br>LINE                                                                                                    |                    |
| PART MODELING<br>DE OLIKA MOMENTEN I INVENTOR                                                                                                    |                    |
| PART MODELING<br>DE OLIKA MOMENTEN I INVENTOR.<br>SKETCHES<br>RIBBON-LISTEN SKETCH<br>LINE<br>GEOMETRISKA VILLKOR<br>RIBBONAVSNITT MED 2D CONSTRAINTS<br>FÖRKLARING AV GEOMETRISKA VILLKOR<br>SÄTTA GEOMETRISKA VILLKOR |                    |
| PART MODELING<br>DE OLIKA MOMENTEN I INVENTOR                                                                                                    |                    |

GENERAL DIMENSION ..

97

### Autodesk<sup>®</sup> Inventor<sup>®</sup>

|                                         | Suite |
|-----------------------------------------|-------|
| DRIVEN DIMENSION                        |       |
| PERSIST DIMENSION                       |       |
| SKAPA 3D-SOLID                          |       |
| RIBBON-LISTEN MODEL                     |       |
| EXTRUDE                                 |       |
| CLOSE                                   |       |
| NVENTOR PRECISE INPUT                   |       |
| SKISSVERKTYG                            |       |
|                                         | 126   |
|                                         |       |
| DECTANCI E                              |       |
|                                         |       |
| NI I ET                                 |       |
|                                         |       |
|                                         |       |
| NEESET                                  |       |
| л 1 55 г<br>ТРІМ                        |       |
| TIN TIN TIN TIN TIN TIN TIN TIN TIN TIN |       |
| SUBEE DOINT ADC                         |       |
| IIKEE POINT ARC                         |       |
| NOVE                                    |       |
|                                         |       |
| NOTATE                                  |       |
|                                         |       |
| STRETCH                                 |       |
| SPLINE                                  |       |
|                                         |       |
| SKISSPLAN                               |       |
| JVNING - CYLINDEROGLA                   |       |
| ORIGINALPLAN                            | 166   |
| FEATURES                                |       |
| RIBBON-LISTEN MODEL                     |       |
| REVOLVE                                 |       |
| ÖVNING - CYLINDERKOLV                   |       |
| ÖVNING - CYLINDERFÄSTE                  |       |
| FILLET                                  |       |
| /ARIABEL AVRUNDNING                     |       |
| CHAMFER                                 |       |
| POINT. CENTER POINT                     |       |
| IOLE                                    | 195   |
| GÄNGADE HÅL                             | 200   |
| RECTANGULAR PATTERN                     |       |
| DVNING - SKENA                          | 205   |
| )<br>VNING - SVETSFLÄNS                 | 210   |
| CIRCULAR PATTERN                        | 210   |
| HELL                                    |       |
| WORK FEATURES                           |       |
| VORK AXIS                               | 221   |
| EXEMPEL PÅ WORK AXIS                    |       |
| WORK DI ANE                             |       |
| YYEMDEL DÅ WORK DI ANES                 |       |
| ALVIELEA WORK ELANES                    |       |
| YORN I OHNI                             |       |

#### Autodesk Inventor Suite

| FLER FEATURES                       |             |
|-------------------------------------|-------------|
| FACE DRAFT                          |             |
| RIB                                 |             |
| MIRROR FEATURE                      |             |
| RIBBON-LISTEN 3D SKETCH             |             |
| INCLUDE GEOMETRY                    |             |
| SWEEP                               |             |
| LOFT                                |             |
| COIL                                |             |
| PLAN SPIRAL                         |             |
| THREAD                              |             |
| BROWSER BAR                         |             |
| BROWSERN I EN PARTFIL               |             |
| BROWSERN I EN ASSEMBLY              |             |
| DRAWINGS                            | 272         |
| ÖVNING - CS-FÄSTE                   |             |
| SKAPA INVENTOR-DRAWING              |             |
| STARTA RITNINGSFIL                  |             |
| FYLLA I RITNINGSHUVUD               |             |
| EDIT SHEET                          |             |
| RIBBON-LISTEN PLACE VIEWS           |             |
| BASE VIEW                           |             |
| PROJECTED VIEW                      |             |
| SECTION VIEW                        |             |
| SECTION DEPTH                       |             |
| CHANGE VIEW ORIENTATION             |             |
| DETAIL VIEW                         |             |
| BREAK                               |             |
| PRINT                               |             |
| AUXILIARY VIEW                      |             |
| BASE VIEW OCH MULTIPLA VYALTERNATIV |             |
| ÖVNING - SKAPA RITNING              |             |
| RIBBON-LISTEN ANNOTATE              |             |
| CENTRUMMARKERINGAR                  |             |
| AUTOMATED CENTERLINES               | 313         |
| MÅTTSÄTTA RITNINGAR                 | 315         |
| HÖGERKLICK PÅ ETT MÅTT              |             |
| BASLINJEMÅTTSÄTTNING                |             |
| ARRANGE DIMENSION                   | 321         |
| CENTRERAD MÅTTSÄTTNING              | 322         |
| BALLOON                             |             |
| PARTS LIST                          |             |
| ТЕХТ                                | 327         |
| HOLE TABLE - VIEW                   |             |
| SAMMANSTÄLLNING                     |             |
| BROWSERN I EN ASSEMBLY              |             |
| STARTA SAMMANSTÄLLNINGSFIL          |             |
| RIBBON-LISTEN ASSEMBLE              |             |
| CREATE COMPONENT                    |             |
| ÖVNING - CYLINDERHUS                |             |
| PLACE COMPONENT                     |             |
| CONSTRAIN                           |             |
| MATE                                |             |
| INSERT                              |             |
| ANGLE                               | <u>3</u> 51 |

#### Autodesk<sup>®</sup> Inventor<sup>®</sup> Suite

| FLUSH                                   | 352 |
|-----------------------------------------|-----|
| TANGENT                                 |     |
| DRIVE CONSTRAINT                        |     |
| COLLISION DETECTION                     |     |
| MOVE COMPONENT                          |     |
| COPY COMPONENTS                         |     |
| ASSEMBLE COMMANDS                       |     |
| SÄTTA SAMMAN RULLBORDET                 |     |
| VAULT FLLER DESKTOP CONTENT CENTER      | 375 |
| DESKTOP CONTENT CENTER                  | 376 |
| AUTODESK DATA MANAGEMENT SERVER         |     |
| PLACE FROM CONTENT CENTER               | 378 |
| FILTER                                  | 380 |
| ADAPTIVE DESIGN                         |     |
| SKAPA UNDERSAMMANSTÄLLNING              |     |
| PRESENTATIONS                           |     |
| RIBBON-LISTEN PRESENTATIONS             | 409 |
| DESIGN ASSISTANT                        | 410 |
|                                         |     |
| SHEET METAL                             |     |
| RIBBON-LISTEN SHEET METAL               |     |
| SHEET METAL DEFAULTS                    |     |
| FACE                                    |     |
| FLANGE                                  |     |
| PROJECT FLAT PATTERN                    |     |
| CUT                                     |     |
| FOLD                                    |     |
| HEM                                     |     |
| CORNER ROUND                            |     |
| CREATE FLAT PATTERN                     |     |
| SKAPA RITNING                           |     |
| BEND                                    |     |
| CORNER SEAM                             |     |
| MIRROR FEATURE                          |     |
| PLASTIC PART COMMANDS                   |     |
| GRILL                                   |     |
| SNAP FIT                                |     |
| BOSS                                    |     |
| RULE FILLET                             |     |
| REST                                    |     |
| LIP                                     |     |
| WORKFLOW - ARBETA MED PLASTDETALJER     |     |
| DELA EN SOLID TILL TVÅ KROPPAR          |     |
| SKAPA ETT GALLER                        |     |
| AVRUNDNING AV GALLER                    |     |
| SKAPA EN HYLLPLAN PÅ EN KURVATUR        |     |
| SKAPA FALS OCH SPÄR                     |     |
| SKAPA BATTERILOCK                       |     |
| SKAPA SKRUVFASTEN                       |     |
| HALIAGNING ENDAST GENOM EN SOLID        |     |
| ATTANVANDA EN S.K. TOOLBODY             |     |
| SKAPA UNIKA DE IALJEK AV SOLIDA KROPPAR |     |

## Autodesk<sup>®</sup> Inventor<sup>®</sup>

|                                                    | Suite |
|----------------------------------------------------|-------|
| AUTOCAD & INVENTOR                                 | 518   |
| IMPORT OCH EXPORT                                  | 519   |
| IMPORTERA JT ELLER CATIA V5-DATA                   |       |
| EXPORTERING TILL ANDRA CAD-FORMAT                  |       |
| IMPORTERA AUTOCADFIL                               |       |
| ENGINEER'S NOTEBOOK                                | 537   |
|                                                    | 527   |
| EDITERA NOTERING                                   |       |
| RADERA NOTERING                                    |       |
| SNABBKOMMANDON                                     | 541   |
| HJÄLPFUNKTIONER I INVENTOR                         | 544   |
| HELP TOPICS                                        |       |
| AUTODESK INVENTOR TUTORIALS                        |       |
| NEW FEATURES WORKSHOP                              |       |
| AUTODESIZ INVENTOD STUDIO                          |       |
| AUTODESK INVENTOR STUDIO                           |       |
| STARTA INVENTOR STUDIO                             |       |
|                                                    |       |
| FRAME GENERATOR                                    |       |
| RIBBON-AVSNITTET FRAME                             |       |
| MITER                                              |       |
| CHANGE                                             |       |
| NOTCH                                              |       |
| REMOVE END TREATMENTS                              |       |
| TRIM - EXTEND TO FACE                              |       |
| ASSEMBLY CONFIGURATIONS                            |       |
| RIBBON-LISTEN iPARTS/iASSEMBLIES                   |       |
| ANALYSIS                                           | 589   |
| ÖVRIGT                                             |       |
| ANNOTATION SCALE                                   |       |
| ANPASSA RITNINGSRAMEN                              |       |
| FÖRÄNDRA RITNINGSHUVUDEN                           |       |
| SPAKA NY I I RITNINGSHUVUD<br>BACKUPFILER UNVENTOR |       |
| PACK AND GO                                        |       |
| OLIKA SÄTT ATT SKAPA GÄNGA                         | 601   |
| RITA TANGENTIELLA LINJER                           | 604   |
| ÖVNINGAR                                           | 606   |
| ORDLISTA                                           | 624   |
| SAKREGISTER                                        |       |